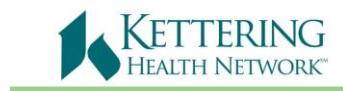

Epic Tip Sheet

## Revision Date: 03/30/2018

## Playground (PLY) Access from a non-KHN Location

Epic PLY or "Playground" Environment is where you can practice or review the assignments you had in class.

## 🝺 Try It Out:

- 1. Go to http://access.khnetwork.org/.
  - a. Prerequisites for this access: Remote access, Kettering Health Network ID and password, Citrix plugin 9.0 or greater installed on their local computer.
  - b. If you do not have remote access, fill out one of the forms at the bottom of the page or call iSupport (937) 384-4500.

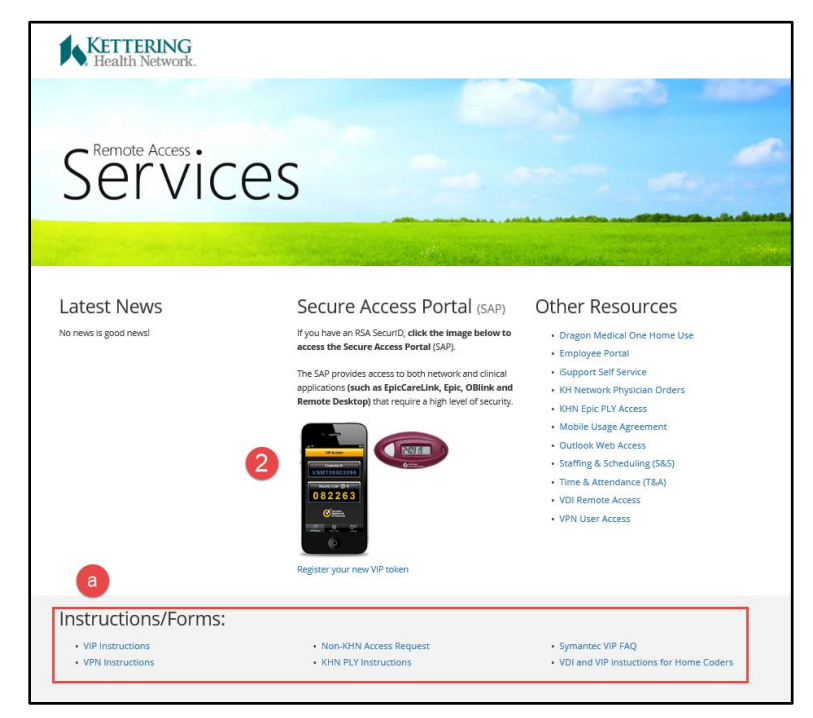

2. Once you have remote access click the appropriate icon. Enter your **Network User name** (Badge # w/the K), **Password**, and **Passcode**. Click Logon.

| Health Network   |
|------------------|
| KHN Secure Logon |
| Username:        |
| Password:        |
| Passcode:        |
| Logon            |

Created by: Ambulatory/M Birt; D Ross

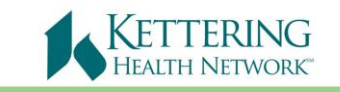

- 3. Select the Epic PLY Icon
  - a. You may receive a pop-up asking for permission to open **Citrix Systems, Inc**. Follow steps as necessary to access **Epic PLY**.

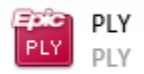

4. A window might open with a message. Click Permit use.

| Û | An online application is attempting to access information on a device attached to your computer. |
|---|--------------------------------------------------------------------------------------------------|
|   | <ul> <li>Block access</li> <li>Do not permit the application to use these devices.</li> </ul>    |
|   | Permit use<br>Permit the application to use these devices.                                       |
| D | o not ask me again for this site.                                                                |

At the bottom of the page, this window may open:

| Do you want to open or save launch.ica (1.38 KB) from citrix.khnetwork.org? | Open | Save | • | Cancel | × |    |
|-----------------------------------------------------------------------------|------|------|---|--------|---|----|
|                                                                             |      |      |   |        |   | ł. |

5. Enter the **Username** and **Password** from the Tent Card you received from class or a training log in and password. Click Log In.

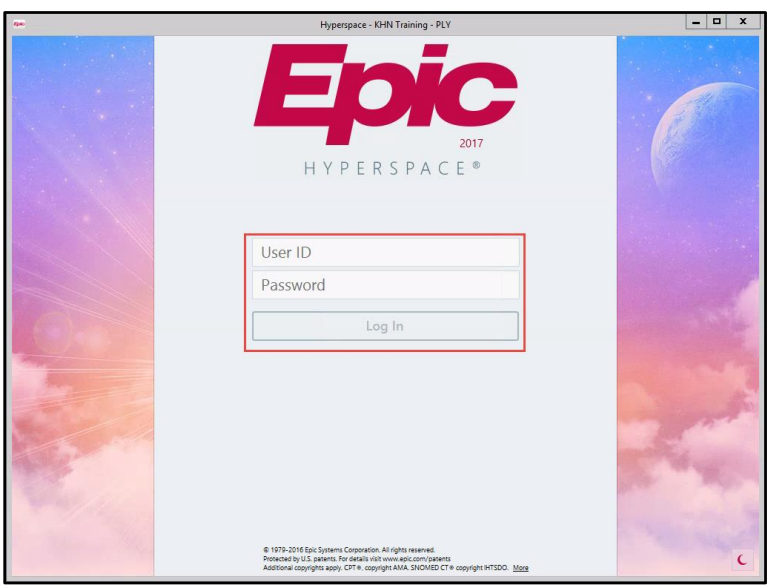

Created by: Ambulatory/M Birt; D Ross